### Vaccine Registry User Guide for Company Administrators

| Vaccine Registry Homepage – Basic Componentspage 2                            | 2   |
|-------------------------------------------------------------------------------|-----|
| Setting up a Vaccine Registry User Account & Converting to Admin Accountpages | 3-4 |
| Utilizing your Company Administrator Vaccine Registry Accountpages            | 5-7 |

### Vaccine Registry Homepage – Basic Components

1. Go to <u>https://vaccineregistry.com</u> (or the company specific url Passport Health's Client Services Team has provided to you)

|                                                                                                    | Log in to an existing user                                            |                                                                                                    |
|----------------------------------------------------------------------------------------------------|-----------------------------------------------------------------------|----------------------------------------------------------------------------------------------------|
| Passport He                                                                                                    | account with your email<br>address and password.                      | Customer Company                                                                                                    |
| Passport Health is the largest and<br>travel medical and immunization a<br>States. Since 1994, we have spec<br>adolescent travel vaccinations as<br>range of protective vaccinations. |                                                                       | Company Admin Login<br>Email Address*<br>Password*<br>Submit Forgot Password                                                                                                    |
| Innunization Rea                                                                                                    | If you need to create a vaccine registry user account, use this link. | Don't have an account? Create it here!<br>se, and experience, Passport Health is able to provide you with a compl<br>urely stores your vaccine and medical service information, permits you to<br>minate the information to the appropriate stakeholders.<br>y. With one click, you can email or fax all or part of your history to the<br>administration, and/or your Primary Care Physician. You know you are<br>y, you can now seamlessly share this information with the parties you de |

### Setting up a Vaccine Registry User Account

1. Go to <a href="https://vaccineregistry.com">https://vaccineregistry.com</a>

- 2. Click the "Create it here!" link on the login screen.
- 3. On the next screen, the 'Create Account' screen, fill in the appropriate fields. Fields marked with a red asterisks (\*) are required to complete the account creation process.
- 4. Select OR Add your company:
  - a. If your company is listed in the "Existing Company" drop down please choose it.
  - b. If your company is not in the existing company dropdown select the radio button next to "Create New Company" and fill out the fields that appear (company name, address, and phone number).
- 5. Agree to the disclaimer to allow Passport Health to transmit your personal health information to your specified company.
- 6. Click the blue "Create Account" button towards the bottom of the screen, and you will be able to view record of the services received at a Passport Health location.

### Setting up a Company Administrator Account

Please set up your account as detailed above. Then, send an email to <u>clientservices@passporthealthusa.com</u>. Our IT team will verify your account details, and grant you access to administrator features.

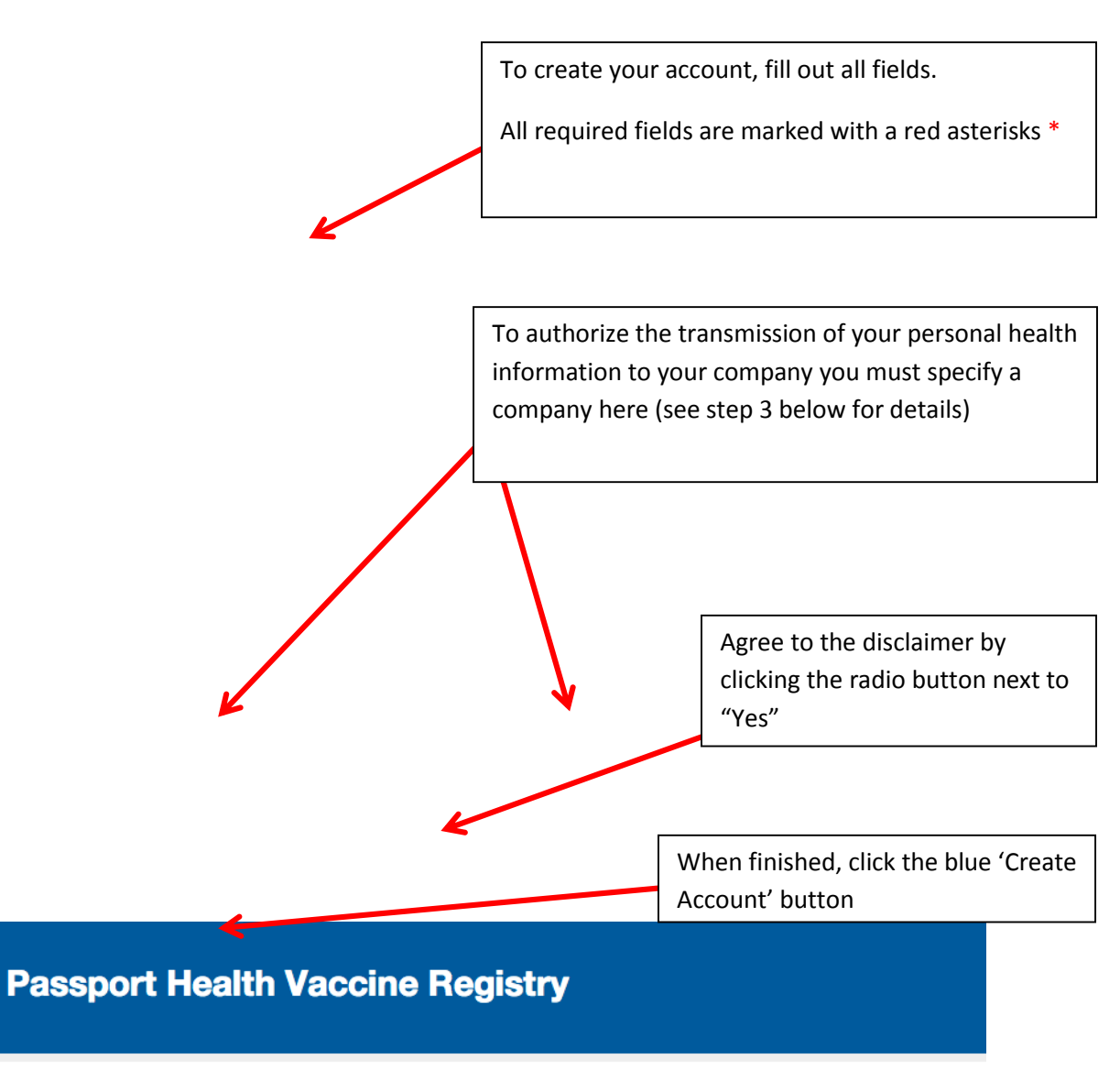

#### **Create Account**

Postal Code\*

| Important!<br>If you are an existing<br>records. | Passport Health client, please be sure | to submit the same information you provided at the initial time of service to facilitate the location of your |
|--------------------------------------------------|----------------------------------------|----------------------------------------------------------------------------------------------------|
| Email Address*                                   |                                        |                                                                                                    |
| Password*                                        |                                        |                                                                                                    |
| First Name*                                      |                                        |                                                                                                    |
| Middle Name                                      |                                        |                                                                                                    |
| Last Name*                                       |                                        |                                                                                                    |
| Gender*                                          | Select \$                              |                                                                                                    |
| Date of Birth*                                   |                                        |                                                                                                    |
| Home Phone                                       |                                        |                                                                                                    |
| Cell Phone                                       |                                        |                                                                                                    |
| Work Phone                                       |                                        |                                                                                                    |
| Address*                                         |                                        |                                                                                                    |
| Address (cont.)                                  |                                        |                                                                                                    |
| City*                                            |                                        |                                                                                                    |
| State*                                           | Select \$                              |                                                                                                    |

### Using your Company Administrator Vaccine Registry Account

Once the user account, created above, is set up as the Company Administrator, you will be able to login and set up/manage a list of email addresses and/or fax numbers to which your employees can send their records. This list will be accessible to your employees, via a drop down menu, when the employee is sending documents through his/her vaccine registry account.

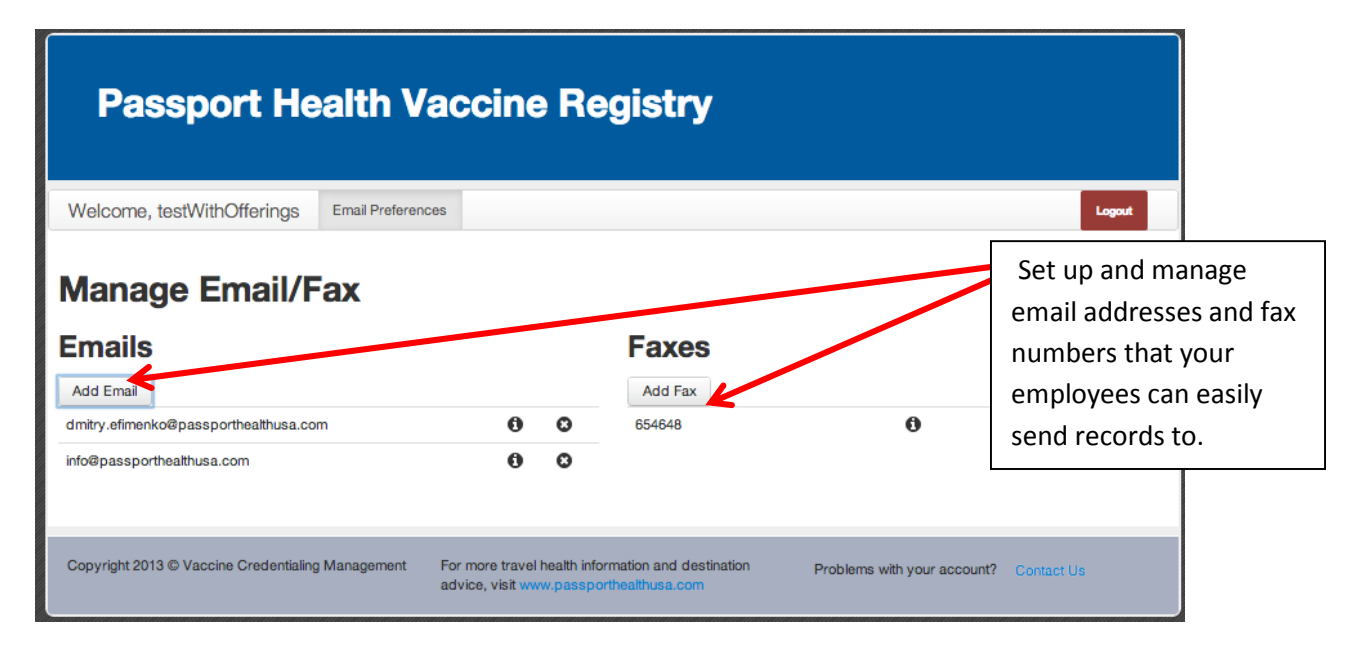

### To add an Email Address

- 1. Click the 'Add Email' button
- 2. On the pop up screen, add the email address and a short description. Please note: this description should be limited and useful to your employees, as it will appear after the email address on the employee side.
- 3. Click the blue 'Submit' button

| Add Email Address                                                                           |                                                                                        |
|---------------------------------------------------------------------------------------------|----------------------------------------------------------------------------------------|
| Email Address<br>info@passporthealthusa.com<br>Description<br>M HR Department email address | Add an email address,<br>including a description,<br>and click the 'Submit'<br>button. |
| Submit Close                                                                                |                                                                                        |

### To add a Fax Number

- 1. Click the 'Add Fax' button
- 2. On the pop up screen, add the fax number and a short description. Please note: this description should be limited and useful to your employees, as it will appear after the fax number on the employee side.
- 3. Click the blue 'Submit' button

| Add Fax Number ×          |                          |
|---------------------------|--------------------------|
|                           | Add a fax number,        |
| Fax Number                | including a description, |
| 4107278910                | and click the 'Submit'   |
| Description               | button.                  |
| Credentialing Manager Fax |                          |
|                           |                          |
|                           |                          |
| Submit Close              |                          |
|                           |                          |

After adding any email addresses or fax numbers you will see them all listed on the Manage Email/Fax Screen.

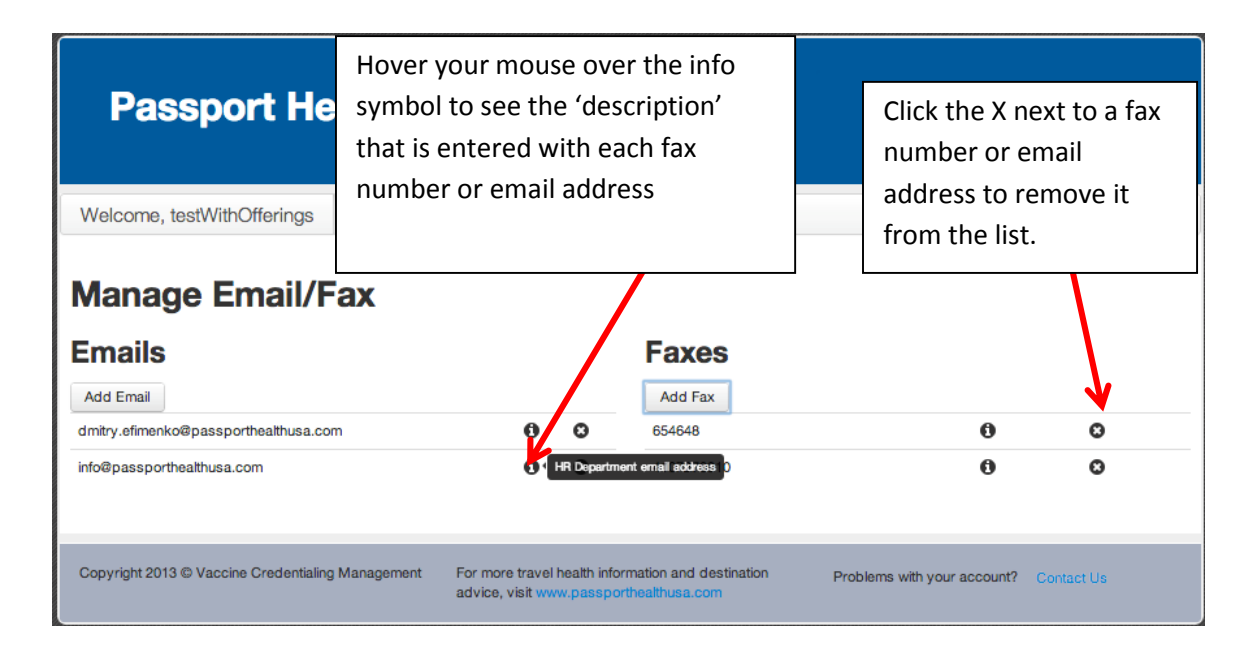

- The info button shows the 'description' that is entered with each fax number or email address. Please note: this description should be limited and useful to your employees, as it will appear after the email address on the employee side of the Vaccine Registry.
- The delete button appears next to all email addresses and fax numbers so you can easily remove them if needed.
- Employees will also have the option to type in other email addresses and/or fax numbers, but these pre-filled options help expedite the records sharing process for them.